## 発送完了登録

①プレミアム 2010【発送】→【発送完了登録】を選択します
プレミアム V7【計画発送】→【発送完了登録】を選択します
②発送完了登録検索画面が表示されます。

| 🖳 発送完了登録                                                                                       |               |        |         |  |  |  |  |  |  |
|------------------------------------------------------------------------------------------------|---------------|--------|---------|--|--|--|--|--|--|
| 保存(S) 戻る                                                                                       |               |        |         |  |  |  |  |  |  |
| 手動 バーコードリーダー使用                                                                                 |               |        |         |  |  |  |  |  |  |
| 受付日を指定してください   ● 全部 ○ 依頼主 ○ 届け先 ○ 請求先     ○ 2011 年 04 月 ~ 10 月   ● 2012/09/01 ▼ ~ 2012/10/10 ▼ |               |        |         |  |  |  |  |  |  |
| 受付番号:                                                                                          | ○ 商品          | • 商品:  | 分類      |  |  |  |  |  |  |
| 全てON 全てOFF                                                                                     | 未発送を検索        | 発送済を検索 | ₹       |  |  |  |  |  |  |
| 選 🕴 発送日 🔹 受付番号 🔹                                                                               | 依頼主           | 届け先名   | 商品名  ◆  |  |  |  |  |  |  |
| ▼ 000115-001                                                                                   | ミライソフト有限会社 福島 | 花子     | りんごジュース |  |  |  |  |  |  |
| ▼ 000115-002                                                                                   | ミライソフト有限会社 佐藤 | 太郎     | りんごジュース |  |  |  |  |  |  |
| ▼ 000118-001                                                                                   | ミライソフト有限会社 福島 | 花子     | りんごジュース |  |  |  |  |  |  |

③「選択」をチェックすると、「発送日」に今日の日付が表示されます。
発送日を変更する場合、「発送日▼」をクリックし、カレンダーから選択できます。

| 選◆ | 発送日        | • | 受付番号 👌     | 依頼主 🔹 🔸    | 届け先名  | 商品名  ◆  |
|----|------------|---|------------|------------|-------|---------|
|    | 2012/10/10 | ¥ | 000115-001 | ミライソフト有限会社 | 福島 花子 | りんごジュース |
|    | 2012/10/10 | ¥ | 000115-002 | ミライソフト有限会社 | 佐藤 太郎 | りんごジュース |
| •  | 2012/09/15 |   | 000118-001 | ミライソフト有限会社 | 福島 花子 | りんごジュース |

④「保存」をクリックします。

- ⑤お客様から出荷などの問い合わせがあった場合、リピータ選択から確認できます。
  - プレミアム 2010【発送】→【リピータ選択】を選択します
  - プレミアム V7【送り状印刷】→【リピータ選択】を選択します
- ⑥TEL や氏名などで検索します。
- ⑦該当するお客様が表示されますので、問い合わせを受けた届け先の「状況」部分をクリックします。

| 🖳 リピーター邏択                                                     |                                            |
|---------------------------------------------------------------|--------------------------------------------|
| ◎ TEL ○ カナ ○ 氏名 ○ メモ ○ 顧客番号                                   | 新規注文受付登録                                   |
| 2933 検索   お客様情報 対応情報                                          |                                            |
| TEL: <mark>024-529-2933 顧客番号: 000032</mark><br>氏名: ミライソフト有限会社 | ▲ CON 全てOFF 商品:                            |
| ht: 271                                                       | 届け先発送履歴「家族からの届け先発送履歴」                      |
| 様方<br>会社名:                                                    | 通 お客様名 が況 受付番号 発送日 商品1                     |
|                                                               | □ 福島 花子 発送済 000115-001 2012/10/10 りんごジュース  |
| 分類:                                                           | □ 15膝 本郎 死达済 000115-002 2012/10/10 りんごジュース |
| 〒: 969-1731 県: 福島県                                            | □ 福島 花子2012/09/15 りんごジュース                  |

## ⑧注文データの詳細が表示され、インターネット接続されている場合、各運送業者の問い合わせペ

ージが表示され、あらかじめ入力してある問い合わせ番号を元に、配達状況が表示されます。

| 戻る                                                                                                    |                                                      |  |  |  |  |
|----------------------------------------------------------------------------------------------------|------------------------------------------------------|--|--|--|--|
| 受付番号: 000115 受付日: 2012/09/06 印刷日日                                                                                                    | <b>持:</b> [2012/09/06 09:30:39]                      |  |  |  |  |
|                                                                                                    |                                                      |  |  |  |  |
|                                                                                                    | <u>商品 ) 数重 単価 金額</u><br>  りんごジュース 1 800 800          |  |  |  |  |
| 依頼主住所: 伊達郡国見町                                                                                                    |                                                      |  |  |  |  |
| 届け先:<br>福島 花子<br>R(け先電託, 000-000, 0000)                                                                                                    | 0     0     0       のし名称:     送料:     600            |  |  |  |  |
| 届け光電話.000-000-00000000000000000000000000000                                                                                                    | - 送り状                                                |  |  |  |  |
|                                                                                                    | 送り状: ヤマト新伝票(4,5)                                     |  |  |  |  |
| 入金方法:                                                                                                    | 発送日: 2012/10/10                                      |  |  |  |  |
| 入金状況:                                                                                                    |                                                      |  |  |  |  |
| 入金日:                                                                                                    | 問い合わせ番号: 123430/89012                                |  |  |  |  |
| ■ 「「」」<br>「「」」」<br>「」」」<br>「」」<br>「」<br>「 |                                                      |  |  |  |  |
| 表示 佐藤 太郎 024-585-1111 123456789024 福岡!                                                                                                    |                                                      |  |  |  |  |
|                                                                                                    | ※画面左側の枠の中にお問い合わせ伝票番号を入力して下さい。                        |  |  |  |  |
|                                                                                                    | 詳細情報 (あり) Cなし、あ問い合わせ開始 クリア                           |  |  |  |  |
|                                                                                                    | お問い合わせ伝票番号 日付 配達状況<br>※半角数字でご入力下さい。                  |  |  |  |  |
|                                                                                                    | 1件目 [1234567680012] <u>1234-5678-9012</u> 10/11 配達完了 |  |  |  |  |
|                                                                                                    |                                                      |  |  |  |  |

3件目 [ 4件目 [

説 送りお